# 智慧校园学生用户使用手册

## 一、PC 端融合信息门户

#### 1.登录

#### ①账号密码登录:

安徽新华学院官网点击智慧校园-信息门户,进入登录页面,账号:学号或身份证号, 密码:身份证后 6 位(末位是字母 X 的大写)。(建议使用谷歌、火狐、360 浏览器的极速模 式、搜狗浏览器的高速模式等登录融合信息门户。)

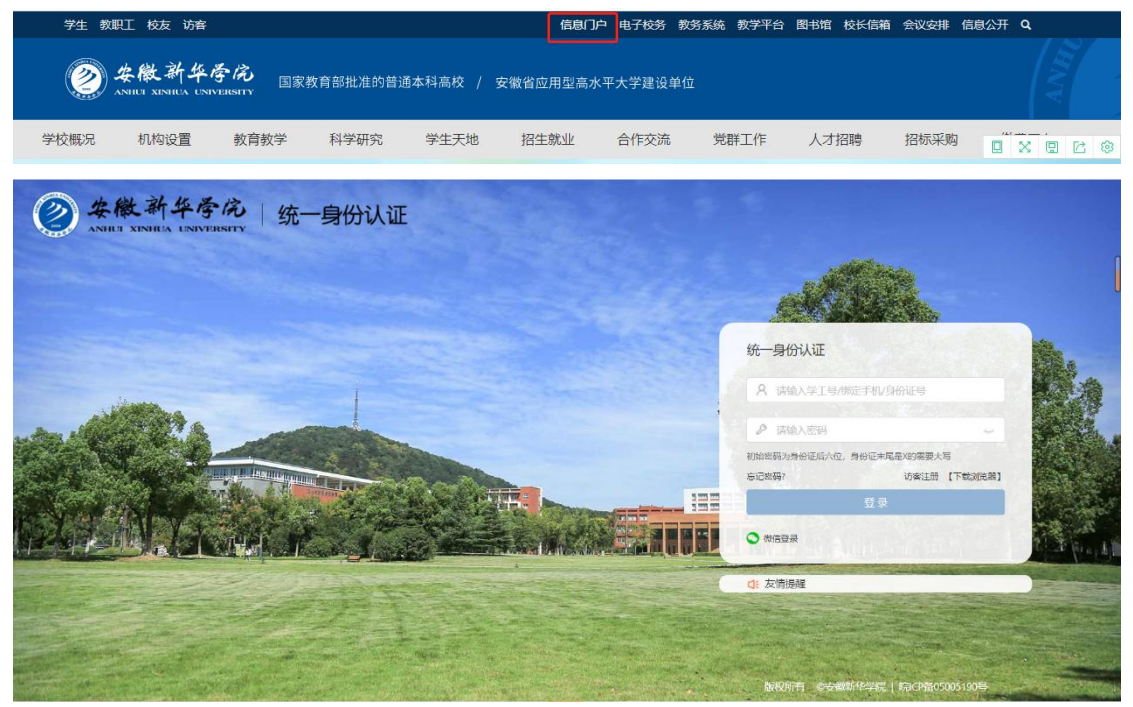

#### ②微信扫码登录:

点击微信登录,弹出二维码页面,打开手机微信扫码登录。首次使用微信登录,需要绑 定账号,账号:学号或身份证号,密码:身份证后6位(末位是字母X的大写),然后点击 立即绑定。

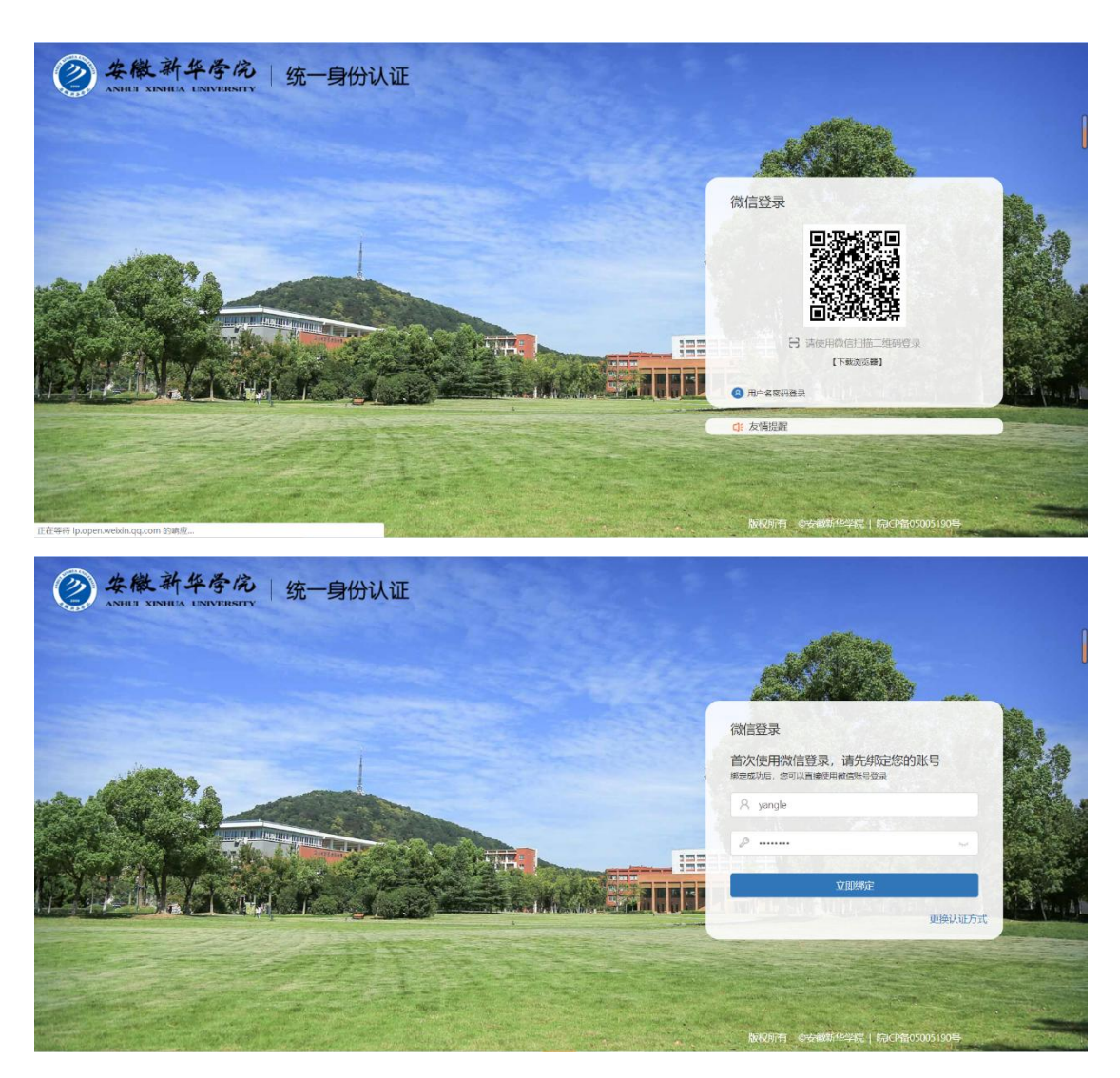

## 2.退出登录

登录后,如果需要退出账号,点击页面右上角的用户名称,然后点击退出登录即可退出登录。(如图)

| ActiOLT       Action (1) (1) (1) (1) (1) (1) (1) (1) (1) (1)                                                                                                    | ② 安徽新华序的<br>АМИЛ ХИМИА UNIVERSE | え 融合信息门户                                                                                                    |                                                     |                                                                                                    | <sup>榕助</sup> Q 👦                                                                              |
|----------------------------------------------------------------------------------------------------|---------------------------------|----------------------------------------------------------------------------------------------------|-----------------------------------------------------|----------------------------------------------------------------------------------------------------|------------------------------------------------------------------------------------------------|
| 2020.05       2019年期57月       + 6018日度       **       ● 原目中心       ● 原目中心       ● 加       ● 加       ● 10       ● 10       ● 10       ● 10       ● 10       ● 10       ● 10       ● 10       ● 10       ● 10       ● 10       ● 10       ● 10       ● 10       ● 10       ● 10       ● 10       ● 10       ● 10       ● 10       ● 10       ● 10       ● 10       ● 10       ● 10       ● 10       ● 10       ● 10       ● 10       ● 10       ● 10       ● 10       ● 10       ● 10       ● 10       ● 10       ● 10       ● 10       ● 10       ● 10       ● 10       ● 10       ● 10       ● 10       ● 10       ● 10       ● 10       ● 10       ● 10       ● 10       ● 10                         |                                 | 友情提示<br>为网络含量对口户良好的使用体验,建议使用名数,<br>通供式,提问师话和的问道他们在登录中合量为口户网。                                                                                                    | KIR, JACOPITSANATANA<br>A. MILANATANA               | 21 (2) (2年 (2) Harrie (3)                                                                                                    | 杨乐,下午好!<br>〇、个人信息                                                                              |
|                                                                                                    |                                 | No         2012/94-1482/2548         + 61081216         ::           M         T         W         T         F         S         S           27         28         29         30         1         2         3           4         5         6         7         8         9         10           11         12         13         14         15         16         17           18         19         20         21         22         23         24           25         26         27         26         29         30         31 | ・ 広用中心           ・・・・・・・・・・・・・・・・・・・・・・・・・・・・・      | 业务系统         ::           ●         业务系统         (1)           ●         ●         (2)         (2)           ●         ●         (2)         (2)         (2)           ●         ●         (2)         (2)         (2)           ●         ●         (2)         (2)         (2)           ●         ●         ●         (2)         (2)           ●         ●         ●         ●         (2)         (2)           ●         ●         ●         ●         ●         (2)         (2)           ●         ●         ●         ●         ●         ●         ●         ●         ●         ●         ●         ●         ●         ●         ●         ●         ●         ●         ●         ●         ●         ●         ●         ●         ●         ●         ●         ●         ●         ●         ●         ●         ●         ●         ●         ●         ●         ●         ●         ●         ●         ●         ●         ●         ●         ●         ●         ●         ●         ●         ●         ●         ●         ●< | <ul> <li>○ 第号支全</li> <li>○ 退出登录</li> <li>○ 第</li> <li>○ 第</li> <li>○ 第</li> <li>○ 第</li> </ul> |
| 通知         / 2018年 11         今日课表 5月29日 星順五         金昌更多         金昌更多           日本         日次         订阅         悠今天见台课、太良书馆坐坐…         日本         日本 |                                 | 元日堂女神<br>国家王5<br>② 通知   / 30AB ::<br>已収   已攻   订同                                                                                                    | #雪更多<br>② 課表性的<br>今日漂素 5月29日 屋原五<br>悠今天046课、太阪市馆企业。 | ご         3         7           近斤系统         一千道         期修系统           由石変多         1                                                                                                    |                                                                                                |

## 3.个人信息

点击页面右上角的用户名称,然后点击个人信息进入个人信息页面(如图)。在个人信 息页面,能够看到用户的基本信息,包括:姓名、学工号、组织单位,可对头像进行更换, 编辑联系方式。

### 4.账号安全

点击【账号安全】可按照密码要求修改密码。

| 安徽新华香尚   约     ANDER KINNERSEE     SUNDER KINNERSEE     SUNDER KINNERSEE      SUNDER KINNERSEE     SUNDER KINNERSEE     SUNDER | 在一身份认证 | and the second              | 20 A 10 | A yangle 🤤                                                                                                    |
|----------------------------------------------------------------------------------------------------|--------|-----------------------------|---------|----------------------------------------------------------------------------------------------------|
| A 我的信息                                                                                                    | 修改密码   |                             |         | 1000                                                                                                    |
| 合 安全中心                                                                                                    |        | 修改並码后,使用统一身份账号登录的应用並码也将同步修改 |         | ALC: NOT A                                                                                                    |
|                                                                                                    | 康密码:   | 诸输入原密码                      |         | All the second second sec |
| ② 第三方解绑                                                                                                    | 新密码:   | 击输入新密码                      |         | State of the second second                                                                                                    |
| 100                                                                                                    | 确认变码:  | 神心动能从新的空间                   |         | 100                                                                                                    |
|                                                                                                    |        | <b>禄汉 取</b> 满               |         | California (California)                                                                                                    |
|                                                                                                    |        |                             |         |                                                                                                    |
|                                                                                                    |        |                             |         | Ser Markey                                                                                                    |
|                                                                                                    |        |                             |         |                                                                                                    |

### 5 融合信息门户

登录成功后,可进入门户页面(如图)。

| ② 安徽新华厚/A ANHEL KINHEA UNIVERSE | も 融合信息门户                                                                                                    |                                                                                                    |                              | 帮助 Q 🐻 |
|---------------------------------|----------------------------------------------------------------------------------------------------|----------------------------------------------------------------------------------------------------|------------------------------|--------|
|                                 | 友情提示<br>为网络含含和名口产的好的使用体验,使这使用品致<br>通用式,使的研究用的原意图的合意是综合能为口产用                                                                                                    | ek BL. Scortstanting<br>AL. Hensets a                                                                                                    | 21 🙀 🛍<br>20 847 Bittegra    |        |
|                                 | 2020.05 <sup>2019学年第2学期</sup> + 创建日程 ::                                                                                                    | ③ 应用中心 ::                                                                                                    | 🖸 业务系统 💠                     |        |
|                                 | M         T         W         T         F         S         S           27         28         29         30         1         2         3           4         5         6         7         8         9         10           11         12         13         14         15         16         17 | (現表面)         (一)         (一)         (一)         (回)         (回)         ([0)         ([0)         ([0)         ([0)         ([0)         ([0)         ([0)         ([0)         ([0)         ([0)         ([0)         ([0)         ([0)         ([0)         ([0)         ([0)         ([0)         ([0)         ([0)         ([0)         ([0)         ([0)         ([0)         ([0)         ([0)         ([0)         ([0)         ([0)         ([0)         ([0)         ([0)         ([0)         ([0)         ([0)         ([0)         ([0)         ([0)         ([0)         ([0)         ([0)         ([0)         ([0)         ([0)         ([0)         ([0)         ([0)         ([0)         ([0)         ([0)         ([0)         ([0)         ([0)         ([0) | ● <u></u>                    |        |
|                                 | 18 19 20 21 22 23 24<br>25 25 27 28 29 20 31<br>元用確如論                                                                                                    | ₩箱 天 <sup>4</sup> .568 一千道                                                                                                    | マ院新闻 科研系統 智慧派助 向上力車          |        |
|                                 | Bates                                                                                                    | <ul> <li>田泰宣命</li> <li>○ 課表宣向</li> <li>今日課表 5月29日 星期五</li> </ul>                                                                                                    | ○ 「<br>近产系统 一千選 知修系统<br>全石更多 |        |
|                                 |                                                                                                    | 您今天10有课,去图书馆坐坐…                                                                                                    | 🤊 一卡通 ::                     |        |

#### ①业务系统

业务系统模块展示的所有业务系统均已完成统一身份认证对接,实现单点登录,用户直接点击某个业务系统在有权限访问的情况下,均可直接进入系统,不需要二次登录。

![](_page_3_Picture_0.jpeg)

#### ②应用中心

应用中心配置的是查询类的小应用,点击查看更多可展示全部应用。

![](_page_3_Picture_3.jpeg)

### ④其他卡片

门户的其他卡片还为用户提供了一卡通、课表查询、天气预报、教学周查询等。 ⑤自定义设置

卡片排序: 点击1 位置的按钮可选择"隐藏当前卡片"或者"前往卡片管理", 也可按

![](_page_4_Figure_0.jpeg)

更换背景:点击页面右侧的红框图标,弹出"背景更换"框,可根据个人需求更换系统 设置的背景图,或者自定义添加新的背景图。

**6%** 北京市協

| ∞ 生態新生素              | 2 政人任白门山                                                                                                    |                                                                                                    |                               | *50L () (200 | ◎ 默认背景  |
|----------------------|----------------------------------------------------------------------------------------------------|----------------------------------------------------------------------------------------------------|-------------------------------|--------------|---------|
| ANRI XINIRA UNIVERSI | 離口信をリア                                                                                                    |                                                                                                    |                               | 16AU 🔨 🥣     |         |
|                      | 友情提示<br>为何晚综合服务门户的研究使用体验,建议使用设备。<br>单称式,推到成本面的高速的过去分词经合能分门户间                                                                                                    | KAL 2002ESANDAR<br>A. NORSANDAR                                                                                  | 21.<br>15. ES. Element<br>16. |              | ● 自定义背景 |
|                      | 2020.05 2019学年第2学期 + 创建日程 ::                                                                                                    | ☐ 应用中心                                                                                                    | ☐ ₩4系统                        | / 15         |         |
|                      | M T W T F S S<br>27 28 29 30 1 2 3                                                                                                    |                                                                                                    |                               | P            |         |
| 8                    | 4 5 6 7 8 9 10                                                                                                    | 课表查询 我的日程 网上办事大 疑似感染行<br>厅 程                                                                                     | 座位系统 教务系统 档案 心理健康教<br>育中心     |              |         |
|                      | 11         12         13         14         15         16         17           18         19         20         21         22         23         24           25         26         27         28         30         31 |                                                                                                    | STATER NARAS                  |              |         |
|                      | 2.3 2.0 27 28 29 30 31<br>无日曜安排                                                                                                    | 並有更多                                                                                                    | 000                           |              |         |
|                      | 查看更多                                                                                                    | · 课表查询                                                                                                    | 资产系统 一卡通 投修系统                 |              |         |
|                      | ④ 通知 / 发展型 ::                                                                                                    | 今日课表 5月29日 星期五                                                                                                   | 查看更多                          |              |         |
|                      | 已收 已发 订阅                                                                                                    | 您今天没有课,去图书馆坐坐                                                                                                    | 🦻 —卡通 💠                       |              | -       |
|                      | siisiisi                                                                                                    | and the second second second second second second second second second second second second second second second |                               |              |         |

二、移动端微校园

1.个人信息

账号绑定:

微信公众号"掌上华园",点击【个人信息】-【账号绑定】,账号:学号或身份证号, 初始密码:身份证后6位(末位是字母X的大写),修改密码后如忘记密码,可点击【重置 密码】进行重置。

![](_page_5_Picture_2.jpeg)

#### 账号解绑:

点击【个人信息】-【账号解绑】,进入解绑页面,输入绑定的账号和密码即可完成解绑 操作。

### 2.微校园

绑定成功后点击右下角的【微校园】可进入微校园内,目前已上线报修系统、成绩查询、 座位系统、缴费平台等微应用,后续将陆续上线更多更丰富的微服务。点击页面的更多可以 展示全部应用。

![](_page_6_Picture_0.jpeg)

## 3.钉钉-网上办事大厅

移动端网上办事大厅入口:钉钉-工作台-校园网应用-网上办事大厅,目前上线了学生证 补办申请、学生宿舍调整申请、在校生转专业申请、休学/保留学籍申请,点击所需申请填 写表单内容可发起流程,并随时跟踪审批进程。